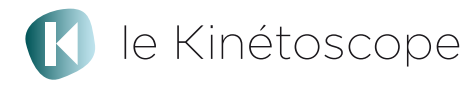

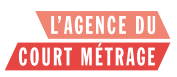

## Mode d'emploi de l'application de visionnage des films du Kinétoscope VERSION PC

# I- Télécharger l'application

1-Télécharger l'application dans votre espace « Mes parcours » du site internet <u>http://www.lekinetoscope.fr/</u>. Cliquer sur le bouton « Téléchargez les parcours pour les visionner hors ligne» ou sur « visionnage hors ligne » dans le menu de gauche. Sur cette nouvelle page, cliquer sur « Télécharger l'application version PC ». Le fichier « Kinétoscope-PC.zip » sera directement téléchargé dans

l'emplacement habituel de vos téléchargements.

- 2- Déziper le fichier « Kinétoscope-PC.zip ». Un dossier « Kinétoscope-PC » apparaît.
- **3- Ouvrez le fichier « démarrer le lecteur video.exe »** L'application de visionnage du Kinétoscope est à présent ouverte.
- 4- Identifiez-vous avec vos identifiants Kinétoscope. <u>Vous devez être</u> connecté à internet.
- 5- Une fois l'identification réalisée, tous les films (par parcours) vont se télécharger automatiquement, dès lors que votre ordinateur est connecté à internet.
- 6- Quand un film ou un parcours est complètement téléchargé, sélectionnez le pour lancer la lecture.
- Attendez que tous les films souhaités soient téléchargés pour fermer l'application.

## II- Visionner les films sans connexion internet

## Sur le même ordinateur :

- 1- Pour visionner les films déjà téléchargés, **ouvrez le dossier « Kinetoscope-**PC »
- 2- Ouvrez l'application en cliquant sur « démarrer le lecteur video.exe »
- 3- Cliquez sur « utiliser hors ligne », sans entrer vos identifiants.
- 4- Lancez les films avec le bouton lecture ou « lire la sélection ».

Vous pouvez piloter le visionnage du film ou du parcours : mettre en pause, reprise de la lecture, avancer dans le film, passer au film suivant ou au film précédent.

Un parcours ne peut être lancé que lorsque tous les films contenus dans celui-ci ont été complètement téléchargés au préalable.

## Sur un autre ordinateur :

1 - Copiez le dossier « Kinetoscope-PC » sur une clé usb ou un disque dur et copiez le sur l'ordinateur souhaité.

⚠ Ne pas copier uniquement « démarrer le lecteur vidéo. exe ».

- 2- Ouvrez le dossier et cliquez sur « démarrer le lecteur video.exe » sur le nouvel ordinateur pour visionner les films téléchargés au préalable sur un ordinateur connecté.
- 3- Cliquez sur « utiliser hors ligne », sans entrer vos identifiants.
- 4- Lancez les films avec le bouton lecture ou « lire la sélection ».
- Le déplacement de l'application ne peut se faire que sur d'autres ordinateurs Windows.

Pour utiliser l'application sur un Mac, téléchargez « Kinetoscope-Mac ». Vous devrez télécharger à nouveau les films depuis l'application Mac.

<u>Contact :</u> L'Agence du court métrage Cécile Horreau, coordinatrice des actions pédagogiques <u>c.horreau@agencecm.com</u> 01 44 69 63 18